# Solución de problemas de EtherChannels en switches Catalyst 9000

# Contenido

| Introducción                                         |
|------------------------------------------------------|
| Prerequisites                                        |
| Requirements                                         |
| Componentes Utilizados                               |
| Antecedentes                                         |
| Indicadores LACP                                     |
| Diagrama de la red                                   |
| Verificar el funcionamiento de LACP                  |
| Comprobaciones básicas                               |
| Depuraciones                                         |
| Verificar el funcionamiento de PAgP                  |
| Comprobaciones básicas                               |
| Depuraciones                                         |
| Verificación de la programación Etherchannel         |
| Verificar software                                   |
| Verificar hardware                                   |
| Herramientas de plataforma                           |
| Captura de paquetes integrada (EPC)                  |
| Reenvío de plataforma                                |
| Vector de estado de paquete (PSV)                    |
| Controlador de políticas del plano de control (CoPP) |
| Captura de paquetes de CPU FED                       |
| Información Relacionada                              |

# Introducción

Este documento describe cómo entender y resolver problemas de EtherChannels en los switches Catalyst de la serie 9000.

# Prerequisites

# Requirements

Cisco recomienda que tenga conocimiento sobre estos temas:

• Arquitectura de switches Catalyst serie 9000

- Arquitectura de software Cisco IOS® XE
- Link Aggregation Control Protocol (LACP) y Port Aggregation Protocol (PAgP)

# **Componentes Utilizados**

La información que contiene este documento se basa en las siguientes versiones de hardware:

- Catalyst 9200
- Catalyst 9300
- Catalyst 9400
- Catalyst 9500
- Catalyst 9600

La información que contiene este documento se creó a partir de los dispositivos en un ambiente de laboratorio específico. Todos los dispositivos que se utilizan en este documento se pusieron en funcionamiento con una configuración verificada (predeterminada). Si tiene una red en vivo, asegúrese de entender el posible impacto de cualquier comando.

# Antecedentes

Consulte las Notas de la versión oficiales de Cisco y las Guías de configuración para obtener información actualizada sobre las limitaciones, restricciones, opciones de configuración y advertencias, así como cualquier otro detalle relevante sobre esta función.

EtherChannel proporciona links de alta velocidad tolerantes a fallas entre switches, routers y servidores. Utilice EtherChannel para aumentar el ancho de banda entre los dispositivos e implementarlo en cualquier lugar de la red donde sea probable que se produzcan cuellos de botella. EtherChannel proporciona recuperación automática para la pérdida de un link, redistribuye la carga a través de los links restantes. Si falla un link, EtherChannel redirige el tráfico del link fallido a los links restantes en el canal sin intervención.

Los EtherChannels se pueden configurar sin negociación o negociar dinámicamente con el soporte de un Link Aggregation Protocol, ya sea PAgP o LACP.

Al habilitar PAgP o LACP, un switch aprende la identidad de los partners y las capacidades de cada interfaz. A continuación, el switch agrupa dinámicamente las interfaces con configuraciones similares en un único enlace lógico (canal o puerto agregado); el switch basa estos grupos de interfaz en restricciones de hardware, administrativas y parámetros de puerto.

## Indicadores LACP

Los indicadores LACP se utilizan para negociar los parámetros del canal de puerto cuando aparece. Eche un vistazo al significado de cada bandera:

| Indicador | Estado |
|-----------|--------|
|           |        |

| Actividad de LACP (bit menos<br>significativo)                                      | 0 = Modo pasivo<br>1 = Modo activo                                                                                         |
|-------------------------------------------------------------------------------------|----------------------------------------------------------------------------------------------------|
| Tiempo de espera de LACP: indica<br>el tiempo de espera de LACP<br>enviado/recibido | 0 = Tiempo de espera largo. 3 x 30 s (predeterminado)<br>1 = Tiempo de espera corto. 3 x 1 s (velocidad LACP<br>rápida)    |
| Switching                                                                           | 0 = Enlace individual (no se considera para la agregación)<br>1 = Agregable (candidato potencial para la agregación)       |
| Sincronización                                                                      | 0 = el link está fuera de sincronización (estado incorrecto)<br>1 = El enlace está en sincronización (buen estado)         |
| Recopilación                                                                        | 0 = No preparado para recibir/procesar las tramas<br>1 = Preparado para recibir/procesar las tramas                        |
| Distribución                                                                        | 0 = No preparado para enviar/transmitir las tramas<br>1 = Preparado para enviar/transmitir las tramas                      |
| Predeterminado                                                                      | 0 = Utiliza la información de la PDU recibida para el<br>partner<br>1 = Utiliza la información predeterminada del partner. |
| Vencido (bit más significativo)                                                     | 0 = la PDU ha caducado,<br>1 = PDU es válida                                                                               |

El valor esperado para los indicadores LACP es 0x3D (hex) o 0111101 (binario) para alcanzar el estado P (agrupado en canal de puerto).

.... 1 = LACP Activity (less significant bit) .... ..0. = LACP Timeout .... 1... = Aggregation .... 1... = Synchronization ...1 .... = Collecting ..1. .... = Distributing .0.. .... = Defaulted
0... = Expired (most significant bit)

# Diagrama de la red

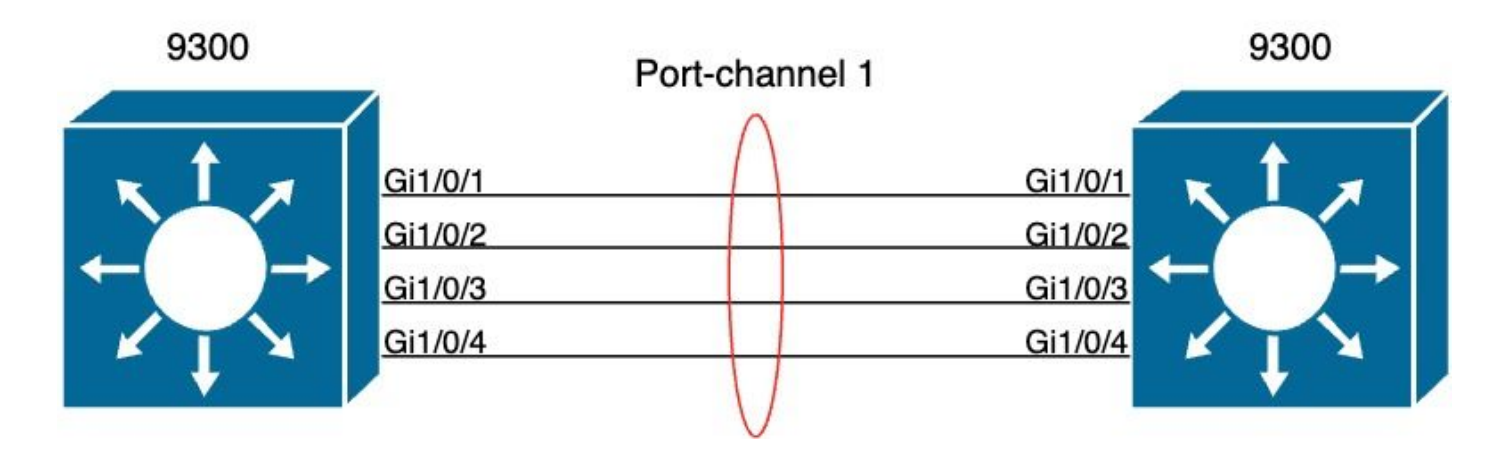

# Verificar el funcionamiento de LACP

Esta sección describe cómo verificar el estado y el funcionamiento correctos del protocolo LACP.

Comprobaciones básicas

Verifique las salidas LACP con estos comandos:

```
<#root>
show lacp sys-id
show lacp <channel-group number> neighbor
show lacp <channel-group number> counters
show interfaces <interface ID> accounting
debug lacp [event|packet|fsm|misc]
debug condition <condition>
```

El primer resultado del comando muestra el ID del sistema del switch y su prioridad (para LACP).

<#root>

switch#

show lacp sys-id

32768,

f04a.0206.1900 <-- Your system MAC address

Verifique los detalles del vecino LACP, como el modo operativo, la ID de desarrollo del sistema vecino y su prioridad.

<#root> switch# show lacp 1 neighbor Flags: S - Device is requesting Slow LACPDUs F - Device is requesting Fast LACPDUs A - Device is in Active mode P - Device is in Passive mode Channel group 1 neighbors LACP port Admin Oper Port Port Port Flags Priority Dev ID Number State Age key Key Gi1/0/1 SA 32768 f04a.0205.d600 12s 0x0 0x102 0x1 0x3D <-- Dev ID: Neighbor MAC Address Gi1/0/2 32768 SA f04a.0205.d600 24s 0x0 0x1 0x103 0x3D <-- Dev ID: Neighbor MAC Address Gi1/0/3 SA 32768 f04a.0205.d600 16s 0x0 0x1 0x104 0x3D <-- Dev ID: Neighbor MAC Address Gi1/0/4 SA 32768 f04a.0205.d600 24s 0x0 0x1 0x105 0x3D

Valide los paquetes LACP enviados y recibidos por cada interfaz. Si se detectan paquetes LACP dañados, el contador Pkts Err aumenta.

<#root>

switch#

show lacp 1 counters

| Port                 |        | LACPDUs<br>Sent | Recv | Marker<br>Sent | Recv | Marker<br>Sent | Response<br>Recv | LACPDUs<br>Pkts Err |
|----------------------|--------|-----------------|------|----------------|------|----------------|------------------|---------------------|
| Channel g<br>Gi1/0/1 | group: | 1               |      |                |      |                |                  |                     |
| 3111 30              | 85     |                 |      |                |      |                |                  |                     |
| 0                    | 0      | 0               | 0    |                |      |                |                  |                     |
| 0                    |        |                 |      |                |      |                |                  |                     |
| Gi1/0/2              |        |                 |      |                |      |                |                  |                     |
| 3075 30              | )57    |                 |      |                |      |                |                  |                     |
| 0                    | 0      | 0               | 0    |                |      |                |                  |                     |
| 0                    |        |                 |      |                |      |                |                  |                     |
| Gi1/0/3              |        |                 |      |                |      |                |                  |                     |
| 3081 30              | 060    |                 |      |                |      |                |                  |                     |
| 0                    | 0      | 0               | 0    |                |      |                |                  |                     |
| 0                    |        |                 |      |                |      |                |                  |                     |
| Gi1/0/4              |        |                 |      |                |      |                |                  |                     |
| 3076 30              | 946    |                 |      |                |      |                |                  |                     |
| 0                    | 0      | 0               | 0    |                |      |                |                  |                     |
| 0                    |        |                 |      |                |      |                |                  |                     |

También existe una opción para verificar la contabilización de la interfaz para LACP.

<#root>

switch#

#### show interface gigabitEthernet1/0/1 accounting

| GigabitEthernet1/0/1 |         |          |          |           |
|----------------------|---------|----------|----------|-----------|
| Protocol             | Pkts In | Chars In | Pkts Out | Chars Out |
| Other                | 0       | 0        | 10677    | 640620    |
| PAgP                 | 879     | 78231    | 891      | 79299     |
| Spanning Tree        | 240     | 12720    | 85       | 5100      |
| CDP                  | 2179    | 936495   | 2180     | 937020    |
| DTP                  | 3545    | 170160   | 3545     | 212700    |
| LACP                 | 3102    | 384648   | 3127     | 387748    |

## Depuraciones

Cuando no hay sincronización LACP o cuando el peer remoto no ejecuta LACP, se generan mensajes de Syslog.

%ETC-5-L3DONTBNDL2: Gig1/0/1 suspended: LACP currently not enabled on the remote port. %ETC-5-L3DONTBNDL2: Gig/1/0/1 suspended: LACP currently not enabled on the remote port.

Habilite los debugs de LACP con el uso de estos comandos:

<#root>

```
debug lacp [event|packet|fsm|misc]
```

```
debug condition < condition>
```

Si observa problemas de negociación LACP, habilite los debugs de LACP para analizar por qué.

<#root>

switch#

debug lacp event

Link Aggregation Control Protocol events debugging is on switch#

debug lacp packet

Link Aggregation Control Protocol packet debugging is on switch#

debug lacp fsm

Link Aggregation Control Protocol fsm debugging is on switch#

debug lacp misc

Link Aggregation Control Protocol miscellaneous debugging is on

Si es necesario, también habilite la condición de depuración para una interfaz específica y filtre el resultado.

<#root>

switch#

debug condition interface gigabitEthernet 1/0/1

Nota: los debugs de LACP son independientes de la plataforma.

Se configuran los filtros y las depuraciones de validación.

<#root> switch# show debugging Packet Infra debugs: Ip Address Port -----|-----| LACP: Link Aggregation Control Protocol miscellaneous debugging is on Link Aggregation Control Protocol packet debugging is on Link Aggregation Control Protocol

```
debugging is
on
Link Aggregation Control Protocol
events
debugging is
on
Condition 1: interface Gi1/0/1 (1 flags triggered)
Flags: Gi1/0/1
```

fsm

Analice las depuraciones de LACP y utilice el comando show logging para visualizarlas. El resultado de la depuración muestra las últimas tramas LACP antes de que aparezca la interfaz de canal de puerto:

```
<#root>
switch#
show logging
<omitted output>
LACP :lacp bugpak: Send LACP-PDU packet via Gi1/0/1
LACP : packet size: 124
LACP: pdu: subtype: 1, version: 1
LACP: Act: tlv:1, tlv-len:20, key:0x1, p-pri:0x8000, p:0x102, p-state:0x3D, s-pri:0x8000, s-mac:f04a.020
LACP: Part: tlv:2, tlv-len:20, key:0x1, p-pri:0x8000, p:0x102, p-state:0xF, s-pri:0x8000, s-mac:f04a.020
LACP: col-tlv:3, col-tlv-len:16, col-max-d:0x8000
LACP: term-tlv:0 termr-tlv-len:0
LACP: HA: Attempt to sync events -- no action (event type 0x1)
LACP :lacp_bugpak: Receive LACP-PDU packet via Gi1/0/1
LACP : packet size: 124
LACP: pdu: subtype: 1, version: 1
LACP: Act: tlv:1, tlv-len:20, key:0x1, p-pri:0x8000, p:0x102, p-state:0x3D, s-pri:0x8000, s-mac:f04a.020
LACP: Part: tlv:2, tlv-len:20, key:0x1, p-pri:0x8000, p:0x102, p-state:0x3D, s-pri:0x8000, s-mac:f04a.02
LACP: col-tlv:3, col-tlv-len:16, col-max-d:0x8000
LACP: term-tlv:0 termr-tlv-len:0
LACP: Gi1/0/1 LACP packet received, processing
                                                 <-- beginning to process LACP PDU
    lacp_rx Gi1/0/1 - rx: during state CURRENT, got event 5(recv_lacpdu)
@@@ lacp_rx Gi1/0/1 - rx: CURRENT -> CURRENT
LACP: Gi1/0/1 lacp_action_rx_current entered
```

<-- operational state

LACP: recordPDU Gi1/0/1 LACP PDU Rcvd. Partners oper state is hex F

```
LACP: Gi1/0/1 partner timeout mode changed to 0
    lacp_ptx Gi1/0/1 - ptx: during state FAST_PERIODIC, got event 2(long_timeout)
@@@ lacp_ptx Gi1/0/1 - ptx: FAST_PERIODIC -> SLOW_PERIODIC
LACP: Gi1/0/1 lacp_action_ptx_fast_periodic_exit entered
LACP: lacp_p(Gi1/0/1) timer stopped
LACP: Gi1/0/1 lacp_action_ptx_slow_periodic entered
LACP: timer lacp_p_s(Gi1/0/1) started with interval 30000.
LACP: recordPDU Gi1/0/1 Partner in sync and aggregating
                                                           <-- peer is in sync
LACP: Gi1/0/1 Partners oper state is hex 3D
                                              <-- operational state update
LACP: timer lacp_c_l(Gi1/0/1) started with interval 90000.
LACP: Gi1/0/1 LAG_PARTNER_UP.
LACP: Gi1/0/1 LAG unchanged
    lacp_mux Gi1/0/1 - mux: during state COLLECTING_DISTRIBUTING, got event 5(in_sync) (ignored)
lacp_handle_standby_port_internal called, depth = 1
LACP: lacp_handle_standby_port_internal: No Standby port found for LAG 1
lacp_handle_standby_port_internal called, depth = 1
LACP: lacp_handle_standby_port_internal: No Standby port found for LAG 1
lacp_handle_standby_port_internal called, depth = 1
LACP: lacp_handle_standby_port_internal: No Standby port found for LAG 1
LACP: lacp_t(Gi1/0/1) timer stopped
LACP: lacp_t(Gi1/0/1) expired
%LINEPROTO-5-UPDOWN: Line protocol on Interface GigabitEthernet1/0/1, changed state to up
%LINEPROTO-5-UPDOWN: Line protocol on Interface GigabitEthernet1/0/2, changed state to up
%LINEPROTO-5-UPDOWN: Line protocol on Interface GigabitEthernet1/0/3, changed state to up
%LINEPROTO-5-UPDOWN: Line protocol on Interface GigabitEthernet1/0/4, changed state to up
%LINK-3-UPDOWN: Interface Port-channell, changed state to up
%LINEPROTO-5-UPDOWN: Line protocol on Interface Port-channel1, changed state to up
```

Si se centra en las dos líneas más importantes de las depuraciones de LACP, hay algunos conceptos que vale la pena definir algunos conceptos de PDU de LACP.

<#root>
LACP:
 Act
 tlv:1, tlv-len:20,
 key:0x1
, p-pri:0x8000, p:0x102,
 p-state:0x3D
, s-pri:0x8000,
s-mac:f04a.0205.d600
LACP:
Part
 tlv:2, tlv-len:20,
key:0x1

, p-pri:0x8000, p:0x102,

p-state:0x3D

, s-pri:0x8000,

s-mac:f04a.0206.1900

| Concepto | Descripción                                                                                                    |
|----------|----------------------------------------------------------------------------------------------------|
| Actuar   | Significa actor (usted)                                                                                                    |
| Parte    | Significa partner (su vecino/peer)                                                                                                    |
| clave    | Es el número del canal de puerto configurado.                                                                                                    |
| estado-p | Significa estado del puerto y es el concepto más importante. Está construido con 8 bits<br>(indicadores LACP). Consulte la sección Información general para obtener más<br>información. |
| s-mac    | Es la dirección MAC del sistema utilizada por el LACP.                                                                                                    |

Nota: Los valores que se ven en los debugs son hexadecimales. Para leer correctamente los valores, deben traducirse a sistemas decimales o binarios.

# Verificar el funcionamiento de PAgP

Esta sección describe cómo verificar el estado y el funcionamiento correctos del protocolo PAgP.

Comprobaciones básicas

Verifique las salidas PAgP con estos comandos:

<#root>

show pagp <channel-group number> neighbor

show pagp <channel-group number> counters

Compruebe los detalles del vecino PAgP, como el modo operativo, la ID del sistema del partner, el nombre de host y la prioridad.

<#root> switch# show pagp 1 neighbor Flags: S - Device is sending Slow hello. C - Device is in Consistent state. A - Device is in Auto mode. P - Device learns on physical port. Channel group 1 neighbors Partner Partner Partner Partner Group Port Name Device ID Age Flags Port Cap. Gi1/0/1 switch f04a.0205.d600 Gi1/0/1 16s SC 10001 <-- Dev ID: Neighbor MAC Address Gi1/0/2 switch f04a.0205.d600 Gi1/0/2 19s SC 10001 <-- Dev ID: Neighbor MAC Address Gi1/0/3 switch f04a.0205.d600 17s SC 10001 Gi1/0/3 <-- Dev ID: Neighbor MAC Address Gi1/0/4 switch f04a.0205.d600 Gi1/0/4 15s SC 10001 <-- Dev ID: Neighbor MAC Address

Valide los detalles de salida de los paquetes PAgP enviados y recibidos por cada interfaz. Si se detectan paquetes PAgP dañados, el contador Pkts Err aumenta.

## <#root>

#### switch#

show pagp 1 counters

|                  |            | Inform | ation | Flu  | ısh  | PAgP     |
|------------------|------------|--------|-------|------|------|----------|
| Port             |            | Sent   | Recv  | Sent | Rec∨ | Err Pkts |
| Channe<br>Gi1/0/ | 1 gro<br>1 | up: 1  |       |      |      |          |
| 29               | 17         |        |       |      |      |          |
|                  | 0          | 0      |       |      |      |          |
| 0                |            |        |       |      |      |          |
| Gi1/0/           | 2          |        |       |      |      |          |
| 28               | 17         |        |       |      |      |          |
|                  | 0          | 0      |       |      |      |          |
| 0                |            |        |       |      |      |          |
| Gi1/0/           | 3          |        |       |      |      |          |
| 28               | 1          | 6      |       |      |      |          |
|                  | 0          | 0      |       |      |      |          |
| 0                |            |        |       |      |      |          |
| Gi1/0/           | 4          |        |       |      |      |          |
| 29               | 16         |        |       |      |      |          |
|                  | 0          | 0      |       |      |      |          |
| 0                |            |        |       |      |      |          |
|                  |            |        |       |      |      |          |

También hay una opción para verificar la contabilización de la interfaz para PAgP.

| <#root>            |            |         |          |          |           |
|--------------------|------------|---------|----------|----------|-----------|
| switch#            |            |         |          |          |           |
| show int gi1/0/1 a | accounting | 1       |          |          |           |
| GigabitEthernet1/  | 0/1        |         |          |          |           |
| Р                  | rotocol    | Pkts In | Chars In | Pkts Out | Chars Out |
|                    | 0ther      | 0       | 0        | 10677    | 640620    |
|                    | PAgP       | 879     | 78231    | 891      | 79299     |

| Spanning Tree | 240  | 12720  | 85   | 5100   |
|---------------|------|--------|------|--------|
| CDP           | 2179 | 936495 | 2180 | 937020 |
| DTP           | 3545 | 170160 | 3545 | 212700 |
| LACP          | 3102 | 384648 | 3127 | 387748 |

## Depuraciones

Si observa problemas de negociación PAgP, habilite los debugs de PAgP para analizar por qué.

<#root>

switch#

debug pagp event

Port Aggregation Protocol events debugging is on switch#

debug pagp packet

Port Aggregation Protocol packet debugging is on switch#

debug pagp fsm

Port Aggregation Protocol fsm debugging is on switch#

debug pagp misc

Port Aggregation Protocol miscellaneous debugging is on

Si es necesario, habilite la condición de depuración para una interfaz específica y filtre el resultado.

## <#root>

switch#

debug condition interface gigabitEthernet 1/0/1

Nota: Los debugs PAgP son independientes de la plataforma.

Se configuran los filtros y las depuraciones de validación.

#### <#root>

#### switch#

show debugging

#### Packet Infra debugs:

 Ip Address
 Port

#### PAGP:

Port Aggregation Protocol

#### miscellaneous

debugging is

#### on

Port Aggregation Protocol

#### packet

debugging is

#### on

Port Aggregation Protocol

#### fsm

debugging is

#### on

```
Port Aggregation Protocol
```

#### events

debugging is

#### on

```
Condition 1: interface Gi1/0/1 (1 flags triggered)
```

Flags: Gi1/0/1

Analice las depuraciones de PAgP. El resultado de la depuración muestra las últimas tramas PAgP antes de que aparezca la interfaz de canal de puerto:

#### <#root>

```
PAgP: Receive information packet via Gi1/0/1, packet size: 89
flags: 5, my device ID: f04a.0205.d600, learn-cap: 2, port-priority: 128, sent-port-ifindex: 9, group-cap
your device ID: f04a.0206.1900, learn-cap: 2, port-priority: 128, sent-port-ifindex: 9, group-cap: 10002
```

partner count: 1, num-tlvs: 2
device name TLV: switch
port name TLV: Gi1/0/1

```
PAgP: Gi1/0/1 PAgP packet received, processing
                                                 <-- Processing ingress PAgP frame</p>
PAgP: Gi1/0/1 proved to be bidirectional
                                            <--
PAgP: Gi1/0/1 action_b0 is entered
PAgP: Gi1/0/1 Input = Transmission State, V12 Old State = U5 New State = U5
PAgP: Gi1/0/1 action_a6 is entered
PAgP: Gi1/0/1 action_b9 is entered
PAgP: set hello interval from 1000 to 30000 for port Gi1/0/1
                                                                <--
PAgP: Gi1/0/1 Input = Transmission State, V10 Old State = U5 New State = U6
PAgP: set partner 0 interval from 3500 to 105000 for port Gi1/0/1
PAgP: Gi1/0/1 Setting hello flag
PAgP: timer pagp_p(Gi1/0/1) started with interval 105000.
PAgP: pagp_i(Gi1/0/1) timer stopped
PAgP: Gi1/0/1 Input = Port State, E5 Old State = S7 New State = S7
PAgP: pagp_h(Gi1/0/1) expired
PAgP: Send information packet via Gi1/0/1, packet size: 89
flags: 5, my device ID: f04a.0206.1900, learn-cap: 2, port-priority: 128, sent-port-ifindex: 9, group-ca
your device ID: f04a.0205.d600, learn-cap: 2, port-priority: 128, sent-port-ifindex: 9, group-cap: 10002
partner count: 1, num-tlvs: 2
device name TLV: switch
port name TLV: Gi1/0/1
PAgP: 89 bytes out Gi1/0/1
PAgP: Gi1/0/1 Transmitting information packet
PAqP: timer pagp h(Gi1/0/1) started with interval 30000
                                                           <--
%LINK-3-UPDOWN: Interface Port-channel1, changed state to up
%LINEPROTO-5-UPDOWN: Line protocol on Interface Port-channel1, changed state to up
```

# Verificación de la programación Etherchannel

En esta sección se describe cómo verificar la configuración de software y hardware para EtherChannel.

Verificar software

Valide las entradas de software.

<#root>
show run interface <interface ID>

show etherchannel <channel-group number> summary

Verifique la configuración de EtherChannel.

#### <#root>

```
switch#
show run interface gigabitEthernet 1/0/1
<output omitted>
interface GigabitEthernet1/0/1
channel-group 1 mode active
end
switch#
show run interface gigabitEthernet 1/0/2
<output omitted> interface GigabitEthernet1/0/2 channel-group 1 mode active end switch#
show run interface gigabitEthernet 1/0/3
<output omitted> interface GigabitEthernet1/0/3 channel-group 1 mode active end switch#
show run interface gigabitEthernet 1/0/4
<output omitted> interface GigabitEthernet1/0/4 channel-group 1 mode active end switch#
show run interface gigabitEthernet 1/0/4
<output omitted> interface GigabitEthernet1/0/4 channel-group 1 mode active end switch#
show run interface gigabitEthernet 1/0/4
<output omitted> interface GigabitEthernet1/0/4 channel-group 1 mode active end switch#
show run interface port-channel 1
<output omitted> interface Port-channel1 end</output omitted> interface Port-channel1 end</output omitted> interface Port-channel1 end</output omitted> interface Port-channel1 end
```

Valide que todos los miembros del puerto estén agrupados en el canal de puerto.

<#root>

switch#

show etherchannel 1 summary

| <outpu< th=""><th>t omitted&gt;</th><th></th><th></th><th></th><th></th></outpu<> | t omitted>   |          |            |            |  |
|-----------------------------------------------------------------------------------|--------------|----------|------------|------------|--|
| Group                                                                             | Port-channel | Protocol | Ports      |            |  |
| 1                                                                                 | Po1(SU)      | LACP     | Gi1/0/1(P) | Gi1/0/2(P) |  |
|                                                                                   |              |          | Gi1/0/3(P) | Gi1/0/4(P) |  |

## Verificar hardware

Validar entradas de software en el nivel de hardware:

<#root>

show platform software interface switch <switch number or role> r0 br

show platform software fed switch <switch number or role> etherchannel <channel-group number> group-mash

show platform software fed switch <switch number or role> ifm mappings etherchannel

show platform software fed switch <switch number or role> ifm if-id <if ID>

Verifique el ID del canal de puerto y las interfaces agrupadas.

<#root> switch# show platform software interface switch active r0 br Forwarding Manager Interfaces Information Name ID QFP ID -----<output omitted> GigabitEthernet1/0/1 9 0 GigabitEthernet1/0/2 10 0 GigabitEthernet1/0/3 11 0 GigabitEthernet1/0/4 12 0 <output omitted> Port-channel1 76 0

Céntrese en la sección IF ID y asegúrese de que el valor (número hexadecimal) sea equivalente al ID (número decimal) observado en el comando anterior.

<#root>

switch#

show platform software fed switch active etherchannel 1 group-mask

```
Group Mask Info
Aggport IIF Id: 00000000000004c <-- IfId Hex 0x4c = 76 decimal
Active Port: : 4
Member Ports
If Name
If Id
           local Group Mask
                          -----
_____
GigabitEthernet1/0/4
000000000000000c
 true 777777777777777777
<-- IfId Hex 0xc = 12 decimal
GigabitEthernet1/0/3
00000000000000
 true
       bbbbbbbbbbbbbbbbb
<-- IfId Hex 0xb = 11 decimal
GigabitEthernet1/0/2
0000000000000000a
       ddddddddddddd
 true
<-- IfId Hex 0xa = 10 decimal
GigabitEthernet1/0/1
000000000000000
       eeeeeeeeeeeeeee
 true
<-- IfId Hex 0x9 = 10 decimal
```

Obtenga el ID IF del canal de puerto con el siguiente comando. El valor debe coincidir con el del comando anterior.

<#root>

Switch#

show platform software fed switch active ifm mappings etherchannel

Mappings Table

Chan Interface IF\_ID

-----

1 Port-channel1

0x000004c

Utilice el ID de IF para el siguiente comando. La información mostrada debe coincidir con los resultados recopilados anteriormente.

<#root> switch# show platform software fed switch active ifm if-id 0x0000004c Interface IF\_ID : 0x000000000000004c Interface Name : Port-channel1 Interface Block Pointer : 0x7f0178ca1a28 Interface Block State : READY Interface State: EnabledInterface Status: ADD, UPDInterface Ref-Cnt: 8 : ETHERCHANNEL : SWITCH PORT Interface Type Port Type Channel Number : 1 SNMP IF Index : 78 Port Handle : 0xdd000068 # Of Active Ports : 4 Base GPN : 1536 Index[2] : 00000000000000 Index[3] : 00000000000000 Index[4] : 000000000000000 Index[5] : 000000000000000 Port Information Handle ..... [0xdd000068] Type ..... [L2-Ethchannel] Identifier ..... [0x4c] Unit .....[1] DI .....[0x7f0178c058a8] Port Logical Subblock L3IF\_LE handle .... [0x0] Num physical port . [4] GPN Base ..... [1536] Physical Port[2] .. [0x7b000027] Physical Port[3] .. [0x1f000026] Physical Port[4] .. [0xc000025] Physical Port[5] .. [0xb7000024] Num physical port on asic [0] is [0] DiBcam handle on asic [0].... [0x0] Num physical port on asic [1] is [4] DiBcam handle on asic [1].... [0x7f0178c850a8] SubIf count ..... [0] Port L2 Subblock Enabled ..... [No]

Allow dot1q ..... [No] Allow native ..... [No] Default VLAN ..... [0] Allow priority tag ... [No] Allow unknown unicast [No] Allow unknown multicast[No] Allow unknown broadcast[No] Allow unknown multicast[Enabled] Allow unknown unicast [Enabled] Protected ..... [No] IPv4 ARP snoop ..... [No] IPv6 ARP snoop ..... [No] Jumbo MTU ..... [0] Learning Mode ..... [0] Vepa ..... [Disabled] App Hosting..... [Disabled] Port QoS Subblock Trust Type ..... [0x7] Default Value .....[0] Ingress Table Map ..... [0x0] Egress Table Map ..... [0x0] Queue Map ..... [0x0] Port Netflow Subblock Port Policy Subblock List of Ingress Policies attached to an interface List of Egress Policies attached to an interface Port CTS Subblock Disable SGACL ..... [0x0] Trust ..... [0x0] Propagate ..... [0x0] Port SGT ..... [0xfff] Ref Count : 8 (feature Ref Counts + 1) IFM Feature Ref Counts FID : 97 (AAL\_FEATURE\_L2\_MULTICAST\_IGMP), Ref Count : 1 FID : 119 ((null)), Ref Count : 1 FID : 84 (AAL\_FEATURE\_L2\_MATM), Ref Count : 1 No Sub Blocks Present

# Herramientas de plataforma

Esta tabla muestra qué herramientas y funciones están disponibles para ayudar a comprender cuándo utilizarlas:

| Herramienta              | 'Nivel'                | Cuándo se debe utilizar                                                                                                    |
|--------------------------|------------------------|----------------------------------------------------------------------------------------------------|
| EPC                      | Hardware y<br>software | Utilícelo para validar las tramas LACP que llegan a la interfaz física o<br>para validar que llegan a la CPU.                              |
| Reenvío de<br>plataforma | Hardware               | Si confirmó que las tramas LACP aterrizaron en el switch, utilice esta herramienta para conocer la decisión de reenvío interno del switch. |

| PSV                                  | Hardware | Si confirmó que las tramas LACP aterrizaron en el switch, utilice esta herramienta para conocer la decisión de reenvío interno del switch.                                                                                                    |
|--------------------------------------|----------|----------------------------------------------------------------------------------------------------|
| CoPP                                 | Hardware | Sin embargo, si el paquete se reenvió a la CPU desde una perspectiva<br>de hardware, no se observó en el nivel de software (CPU). Es muy<br>probable que esta función descartara la trama LACP a lo largo de la<br>trayectoria entre el hardware y la CPU. |
| captura de<br>paquetes de<br>CPU FED | Software | Utilícelo para validar que la trama LACP fue impulsada a la CPU a<br>través de la cola correcta, también valida si la CPU envía tramas LACP<br>de vuelta al hardware.                                                                                      |

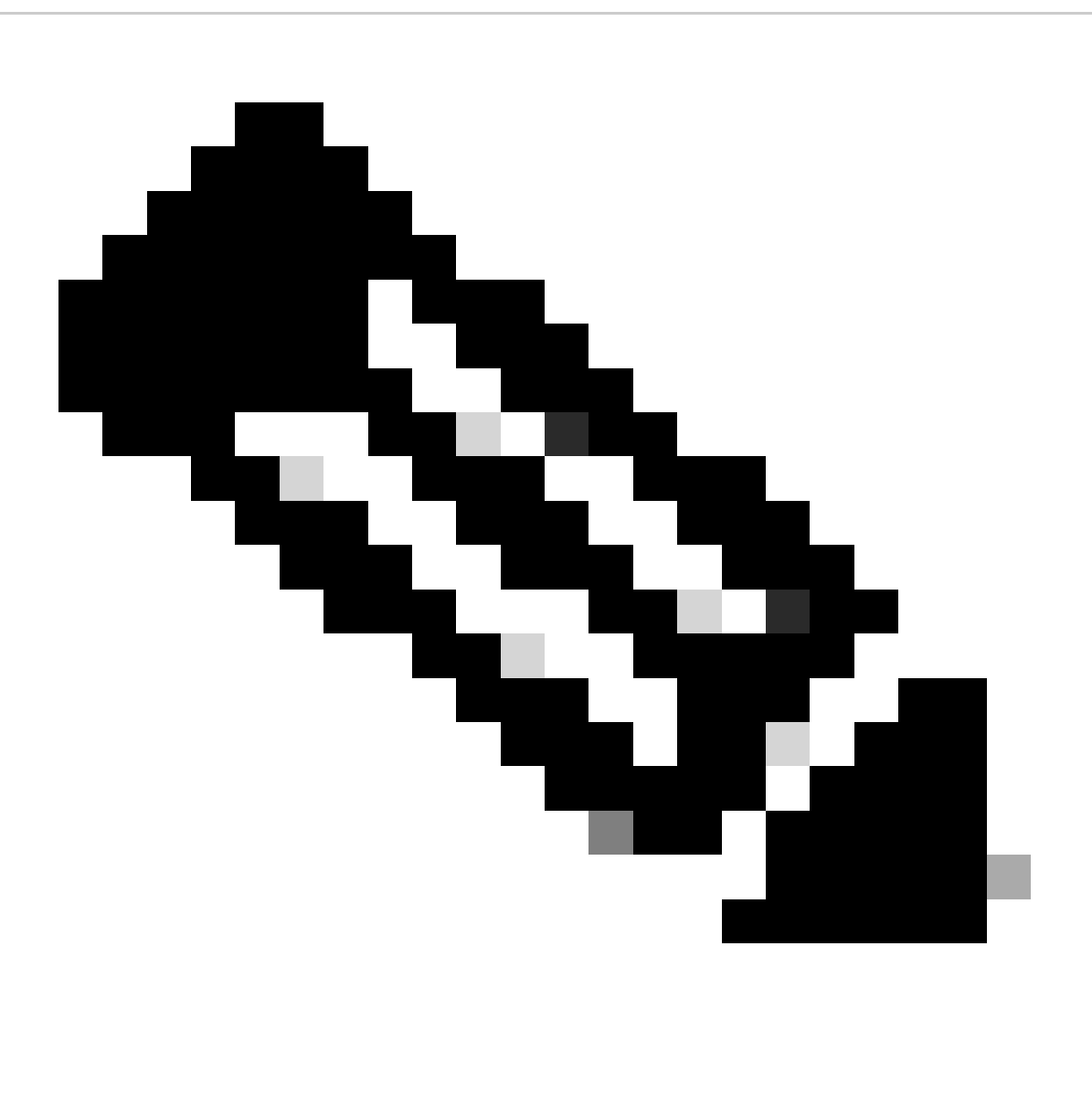

Nota: Solo el protocolo LACP se analiza con el uso de estas herramientas, sin embargo, también se pueden utilizar para analizar tramas PAgP.

## Captura de paquetes integrada (EPC)

Los comandos para configurar Wireshark (EPC) y capturar PDU LACP de entrada/salida.

```
<#root>
monitor capture <capture name> [control-plane|interface <interface ID>] BOTH
monitor capture <capture name> match mac [any|host <source MAC address>|<source MAC address>][any|host <
monitor capture <capture name> file location flash:<name>.pcap
show monitor capture <capture name> parameter
show monitor capture <capture name> start
monitor capture <capture name> stop
show monitor capture file flash:<name>.pcap [detailed]
```

Nota: Los comandos se ingresan en el modo de privilegio.

Configure la captura de Wireshark.

Sugerencia: si desea centrarse en una interfaz agrupada específica o una dirección MAC de origen específica, ajuste la interfaz y las palabras clave mac coincidentes.

#### <#root>

monitor capture CAP interface GigabitEthernet1/0/1 BOTH

monitor capture CAP interface GigabitEthernet1/0/2 BOTH

monitor capture CAP interface GigabitEthernet1/0/3 BOTH

monitor capture CAP interface GigabitEthernet1/0/4 BOTH

monitor capture CAP match mac any host 0180.c200.0002

show monitor capture CAP file location flash:CAP.pcap

Nota: La dirección MAC de destino 0180.c200.0002 definida en la captura le ayuda a filtrar tramas LACP.

Verifique que Wireshark se haya configurado correctamente:

<#root>

switch#

show monitor capture CAP parameter

monitor capture CAP interface GigabitEthernet1/0/1 BOTH monitor capture CAP interface GigabitEthernet1/0/2 BOTH monitor capture CAP interface GigabitEthernet1/0/3 BOTH monitor capture CAP interface GigabitEthernet1/0/4 BOTH monitor capture CAP match mac any host 0180.c200.0002 monitor capture CAP file location flash:LACP.pcap

switch#

show monitor capture CAP

Status Information for Capture CAP Target Type: Interface: GigabitEthernet1/0/1, Direction: BOTH Interface: GigabitEthernet1/0/2, Direction: BOTH Interface: GigabitEthernet1/0/3, Direction: BOTH Interface: GigabitEthernet1/0/4, Direction: BOTH Status : Inactive Filter Details: MAC Source MAC: 0000.0000.0000 mask:ffff.ffff. Destination MAC: 0180.c200.0002 mask:0000.0000.0000 Buffer Details: Buffer Type: LINEAR (default) File Details: Associated file name: flash:CAP.pcap Limit Details: Number of Packets to capture: 0 (no limit) Packet Capture duration: 0 (no limit) Packet Size to capture: 0 (no limit) Packet sampling rate: 0 (no sampling)

Iniciar la captura:

#### <#root>

switch#

monitor capture CAP start

Started capture point : CAP

Deténgalo después de (al menos) 30 segundos si no utiliza el temporizador rápido de velocidad LACP:

```
<#root>
switch#
monitor capture CAP stop
Capture statistics collected at software:
    Capture duration - 58 seconds
    Packets received - 16
    Packets dropped - 0
    Packets oversized - 0
Bytes dropped in asic - 0
Stopped capture point : CAP
```

Tramas capturadas:

#### <#root>

switch#

show monitor capture file flash:CAP.pcap

Starting the packet display ..... Press Ctrl + Shift + 6 to exit

```
0.000000 f0:4a:02:06:19:04 b^F^R 01:80:c2:00:00:02 LACP 124 v1 ACTOR f0:4a:02:06:19:00 P: 261 K
 1
    2.563406 f0:4a:02:05:d6:01 b^F^R 01:80:c2:00:00:02 LACP 124 v1 ACTOR f0:4a:02:05:d6:00 P: 258 K
 2
 3
    3.325148 f0:4a:02:05:d6:04 b^F^R 01:80:c2:00:00:02 LACP 124 v1 ACTOR f0:4a:02:05:d6:00 P: 261 K
    5.105978 f0:4a:02:06:19:01 b^F^R 01:80:c2:00:00:02 LACP 124 v1 ACTOR f0:4a:02:06:19:00 P: 258 K
 4
    6.621438 f0:4a:02:06:19:02 b/F/R 01:80:c2:00:00:02 LACP 124 v1 ACTOR f0:4a:02:06:19:00 P: 259 K
 5
    8.797498 f0:4a:02:05:d6:03 b^F^R 01:80:c2:00:00:02 LACP 124 v1 ACTOR f0:4a:02:05:d6:00 P: 260 K
 6
   13.438561 f0:4a:02:05:d6:02 b^F^R 01:80:c2:00:00:02 LACP 124 v1 ACTOR f0:4a:02:05:d6:00 P: 259 K
 7
 8 16.658497 f0:4a:02:06:19:03 b^F^R 01:80:c2:00:00:02 LACP 124 v1 ACTOR f0:4a:02:06:19:00 P: 260 K
9 28.862344 f0:4a:02:06:19:04 b^F^R 01:80:c2:00:00:02 LACP 124 v1 ACTOR f0:4a:02:06:19:00 P: 261 K
10 29.013031 f0:4a:02:05:d6:01 b^F^R 01:80:c2:00:00:02 LACP 124 v1 ACTOR f0:4a:02:05:d6:00 P: 258 K
11 30.756138 f0:4a:02:05:d6:04 b^F^R 01:80:c2:00:00:02 LACP 124 v1 ACTOR f0:4a:02:05:d6:00 P: 261 K
12 33.290542 f0:4a:02:06:19:01 b^F^R 01:80:c2:00:00:02 LACP 124 v1 ACTOR f0:4a:02:06:19:00 P: 258 K
13 36.387119 f0:4a:02:06:19:02 b^F^R 01:80:c2:00:00:02 LACP 124 v1 ACTOR f0:4a:02:06:19:00 P: 259 K
   37.598788 f0:4a:02:05:d6:03 b^F^R 01:80:c2:00:00:02 LACP 124 v1 ACTOR f0:4a:02:05:d6:00 P: 260 K
14
15 40.659931 f0:4a:02:05:d6:02 b^F^R 01:80:c2:00:00:02 LACP 124 v1 ACTOR f0:4a:02:05:d6:00 P: 259 K
16 45.242014 f0:4a:02:06:19:03 b^F^R 01:80:c2:00:00:02 LACP 124 v1 ACTOR f0:4a:02:06:19:00 P: 260 K
```

Si necesita verificar el campo LACP de una trama específica, utilice la palabra clave detailed.

```
<#root>
switch#
show monitor capture file flash:CAP.pcap detailed
Starting the packet display ..... Press Ctrl + Shift + 6 to exit
Frame 1: 124 bytes on wire (992 bits), 124 bytes captured (992 bits)
 on interface 0
    Interface id: 0 (/tmp/epc_ws/wif_to_ts_pipe)
       Interface name: /tmp/epc_ws/wif_to_ts_pipe
    Encapsulation type: Ethernet (1)
   Arrival Time: Mar 28, 2023 15:48:14.985430000 UTC
    [Time shift for this packet: 0.000000000 seconds]
    Epoch Time: 1680018494.985430000 seconds
    [Time delta from previous captured frame: 0.000000000 seconds]
    [Time delta from previous displayed frame: 0.000000000 seconds]
    [Time since reference or first frame: 0.000000000 seconds]
    Frame Number: 1
    Frame Length: 124 bytes (992 bits)
    Capture Length: 124 bytes (992 bits)
    [Frame is marked: False]
    [Frame is ignored: False]
    [Protocols in frame: eth:ethertype:slow:lacp]
Ethernet II, Src: f0:4a:02:06:19:04 (f0:4a:02:06:19:04), Dst: 01:80:c2:00:00:02 (01:80:c2:00:00:02)
    Destination: 01:80:c2:00:00:02 (01:80:c2:00:00:02)
       Address: 01:80:c2:00:00:02 (01:80:c2:00:00:02)
       .... ..0. .... .... = LG bit: Globally unique address (factory default)
       .... = IG bit: Group address (multicast/broadcast)
    Source: f0:4a:02:06:19:04 (f0:4a:02:06:19:04)
       Address: f0:4a:02:06:19:04 (f0:4a:02:06:19:04)
       .... ..0. .... .... = LG bit: Globally unique address (factory default)
       .... = IG bit: Individual address (unicast)
    Type: Slow Protocols (0x8809)
Slow Protocols
   Slow Protocols subtype: LACP (0x01)
Link Aggregation Control Protocol
   LACP Version: 0x01
   TLV Type: Actor Information (0x01)
   TLV Length: 0x14
   Actor System Priority: 32768
   Actor System ID: f0:4a:02:06:19:00 (f0:4a:02:06:19:00)
   Actor Key: 1
   Actor Port Priority: 32768
   Actor Port: 261
   Actor State: 0x3d, LACP Activity, Aggregation, Synchronization, Collecting, Distributing
       .... 1 = LACP Activity: Active
       .... ..0. = LACP Timeout: Long Timeout
       .... .1.. = Aggregation: Aggregatable
       .... 1... = Synchronization: In Sync
       ...1 .... = Collecting: Enabled
       ..1. .... = Distributing: Enabled
```

.0.. .... = Defaulted: No 0.... = Expired: No [Actor State Flags: \*\*DCSG\*A] Reserved: 000000 TLV Type: Partner Information (0x02) TLV Length: 0x14 Partner System Priority: 32768 Partner System: f0:4a:02:05:d6:00 (f0:4a:02:05:d6:00) Partner Key: 1 Partner Port Priority: 32768 Partner Port: 261 Partner State: 0x3d, LACP Activity, Aggregation, Synchronization, Collecting, Distributing .... 1 = LACP Activity: Active .... ..0. = LACP Timeout: Long Timeout .... .1.. = Aggregation: Aggregatable .... 1... = Synchronization: In Sync ...1 .... = Collecting: Enabled ..1. .... = Distributing: Enabled .0.. .... = Defaulted: No 0.... = Expired: No [Partner State Flags: \*\*DCSG\*A] Reserved: 000000 TLV Type: Collector Information (0x03) TLV Length: 0x10 Collector Max Delay: 32768 TLV Type: Terminator (0x00) TLV Length: 0x00 Frame 2: 124 bytes on wire (992 bits), 124 bytes captured (992 bits) on interface 0 Interface id: 0 (/tmp/epc\_ws/wif\_to\_ts\_pipe) Interface name: /tmp/epc\_ws/wif\_to\_ts\_pipe Encapsulation type: Ethernet (1) Arrival Time: Mar 28, 2023 15:48:17.548836000 UTC [Time shift for this packet: 0.000000000 seconds] Epoch Time: 1680018497.548836000 seconds [Time delta from previous captured frame: 2.563406000 seconds] [Time delta from previous displayed frame: 2.563406000 seconds] [Time since reference or first frame: 2.563406000 seconds]

Nota: El formato de salida de Wireshark puede diferir en los dispositivos 9200 y no ser legible desde el switch. Exporte la captura y léala desde su PC si ese es el caso.

## Reenvío de plataforma

Para depurar la información de reenvío y rastrear la trayectoria del paquete en el plano de reenvío de hardware, utilice el show platform hardware fed switch <switch number or role> forward interface comando. Este comando simula un paquete definido por el usuario y recupera la información de reenvío del plano de reenvío de hardware. Se genera un paquete en el puerto de ingreso en función de los parámetros de paquete especificados en este comando. También puede proporcionar un paquete completo de los paquetes capturados almacenados en un archivo PCAP.

En este tema sólo se explican las opciones específicas de reenvío de interfaz, es decir, las opciones disponibles con el show platform hardware fed switch {switch\_num|active|standby}forward interface comando.

<#root>

show platform hardware fed switch *<switch number or role>* forward interface *<interface ID> <source mac a* show platform hardware fed switch *<switch number or role>* forward interface *<interface ID>* pcap *<pcap f* show platform hardware fed switch *<switch number or role>* forward interface *<interface ID>* vlan *<VLAN II* 

Defina la captura de reenvío de plataforma. En este caso, se analiza la CAP.pcap trama 1.

<#root>

switch#

show platform hardware fed switch active forward interface gigabitEthernet 1/0/1 pcap flash:CAP.pcap num

show forward is running in the background. After completion, syslog will be generated.

Una vez realizada la captura de reenvío de plataforma, se muestran los siguientes mensajes de Syslog.

<#root>

switch#

show logging

<output omitted>
\*Mar 28 16:47:57.289: %SHFWD-6-PACKET\_TRACE\_DONE: Switch 1 R0/0: fed: Packet Trace Complete: Execute (s
\*Mar 28 16:47:57.289: %SHFWD-6-PACKET\_TRACE\_FLOW\_ID: Switch 1 R0/0: fed: Packet Trace Flow id is 100990

Analice la captura de reenvío de la plataforma. La sección Egress le indica cuál fue la decisión de reenvío interno. Se espera que las tramas LACP y PAgP sean impulsadas a la CPU.

<#root>

switch#

show platform hardware fed switch active forward last summary

Input Packet Details:

```
###[ Ethernet ]### dst = 01:80:c2:00:00:02 src. = f0:4a:02:06:19:04 type = 0x8809 <-- slow protocols (Li
```

###[ Raw ]###

load = '01 01 01 14 80 00 F0 4A 02 06 19 00 00 01 80 00 01 05 3D 00 00 02 14 80 00 F0 4A 0 Ingress:

| Port                |                            |  |  |  |
|---------------------|----------------------------|--|--|--|
| Global Port Number  | : 1536                     |  |  |  |
| Local Port Number   | : 0                        |  |  |  |
| Asic Port Number    | : 0                        |  |  |  |
| Asic Instance       | : 1                        |  |  |  |
| Vlan                | : 1                        |  |  |  |
| Mapped Vlan ID      | : 4                        |  |  |  |
| STP Instance        | : 2                        |  |  |  |
| BlockForward        | : 0                        |  |  |  |
| BlockLearn          | : 0                        |  |  |  |
| L3 Interface        | : 37                       |  |  |  |
| IPv4 Routing        | : enabled                  |  |  |  |
| IPv6 Routing        | : enabled                  |  |  |  |
| Vrf Id              | : 0                        |  |  |  |
| Adjacency:          |                            |  |  |  |
| Station Index       | : 107 [SI_CPUQ_L2_CONTROL] |  |  |  |
| Destination Index   | : 21106                    |  |  |  |
| Rewrite Index       | : 1                        |  |  |  |
| Replication Bit Map | : 0x20 ['coreCpu']         |  |  |  |
| Decision:           |                            |  |  |  |

| Destination Index   | : 211 | .06 [DI_CPUQ_L2_CONTROL]   |
|---------------------|-------|----------------------------|
| Rewrite Index       | : 1   | [RI_CPU]                   |
| Dest Mod Index      | : 0   | [IGR_FIXED_DMI_NULL_VALUE] |
| CPU Map Index       | : 0   | [CMI_NULL]                 |
| Forwarding Mode     | : 0   | [Bridging]                 |
| Replication Bit Map | :     | ['coreCpu']                |
| Winner              | :     | L2DESTMACVLAN LOOKUP       |
| Qos Label           | : 65  |                            |
| SGT                 | : 0   |                            |
| DGTID               | : 0   |                            |

Egress: Possible Replication : Port : CPU\_Q\_L2\_CONTROL Output Port Data : Port : CPU

Asic Instance : 0

CPU Queue : 1 [CPU\_Q\_L2\_CONTROL]

| Unique RI           | : 0  |             |
|---------------------|------|-------------|
| Rewrite Type        | : 0  | [NULL]      |
| Mapped Rewrite Type | : 15 | [CPU_ENCAP] |

Vlan : 1

Mapped Vlan ID : 4

Vector de estado de paquete (PSV)

PSV es similar a las capturas de Platform Forward, con la excepción de que PSV captura tramas de entrada activas de la red que coinciden con los criterios de activación.

Nota: PSV solo es compatible con las plataformas C9500-32C, C9500-32QC, C9500-24Y4C, C9500-48Y4C y C9606R.

debug platform hardware fed <switch number or role> capture trigger interface <interface ID> ingress

debug platform hardware fed <switch number or role> capture trigger layer2 <source MAC address> <destination of the state of the state

show platform hardware fed <switch number or role> capture trigger

show platform hardware fed <switch number or role> capture status

show platform hardware fed <switch number or role> capture summary

Se utilizan dos switches C9500-48Y4C conectados entre sí para el canal de puerto siguiente y la captura de PSV.

switch#

show etherchannel 1 summary

Twe1/0/1(P)

Twe1/0/2(P)

Configure los criterios de activación. Utilice la palabra clave layer2 para que coincida con la dirección MAC de origen específica y la dirección MAC de LACP como destino.

<#root>

switch#debug platform hardware fed active capture trigger interface twentyFiveGigE1/0/1 ingress switch#debug platform hardware fed active capture trigger layer2

0000.0000.0000 0180.c200.0002 <-- match source MAC: any, match destination MAC: LACP MAC address

Capture trigger set successful.

Nota: La dirección MAC 0000.0000.0000 definida en la captura PSV significa que coincide con cualquiera.

<#root>

switch#

show platform hardware fed active capture trigger

Trigger Set: Ingress Interface: TwentyFiveGigE1/0/1 Dest Mac: 0180.c200.0002

Una vez que se ha activado PST, el estado se muestra como Completado.

<#root>

switch#

show platform hardware fed active capture status

Asic: 0

Status: Completed

Analice el resultado de la captura de PSV con el siguiente comando. Se espera que vea que las tramas LACP y PAgP se dirigen a la CPU.

switch#

show platform hardware fed active capture summary

Trigger: Ingress Interface:TwentyFiveGigE1/0/1 Dest Mac:0180.c200.0002

Input Output State Reason

Tw1/0/1 cpuQ 1 PUNT

Bridged

Controlador de políticas del plano de control (CoPP)

CoPP es básicamente un regulador de QoS aplicado a la tubería entre el plano de datos (hardware) y el plano de control (CPU) para evitar problemas altos de CPU. CoPP puede filtrar tramas LACP y PAgP si estas tramas exceden el umbral establecido por la función.

Validar si CoPP descarta paquetes LACP.

<#root>

show platform hardware fed switch active gos queue stats internal cpu policer

La salida de este comando, L2 Control queue no tiene caídas:

<#root>

switch#

show platform hardware fed switch active qos queue stats internal cpu policer

|            |         | CPU Queue Statistics |  |
|------------|---------|----------------------|--|
|            |         | (default)            |  |
|            |         |                      |  |
| (set)      |         |                      |  |
| Queue      | Queue   |                      |  |
| QId PlcIdx |         |                      |  |
|            |         |                      |  |
| Queue Name |         |                      |  |
|            | Enabled | Rate                 |  |
| Rate       |         |                      |  |

\_\_\_\_\_

Drop(Bytes) Drop(Frames)

| 0                                                                                                    | 11            | DOT1X Auth              |                        | Yes           | 1000                      | 1000                | 0                | 0          |         |            |
|----------------------------------------------------------------------------------------------------|---------------|-------------------------|------------------------|---------------|---------------------------|---------------------|------------------|------------|---------|------------|
| 1 1                                                                                                    | L2 Con        | trol Yes 2000 20        | 00 0 0 < L2            | Control       | queue f                   | ilters LACP         | packets,         | , rate set | to 2000 | (packets g |
| 2                                                                                                    | 14            | Forus traffic           |                        | Yes           | 4000                      | 4000                | 0                | 0          |         |            |
| <out< td=""><td>tput om</td><td>nitted&gt;</td><td></td><td></td><td></td><td></td><td></td><td></td><td></td><td></td></out<> | tput om       | nitted>                 |                        |               |                           |                     |                  |            |         |            |
| * N(                                                                                                    | DTE: CP       | U queue policer         | rates are cont         | figured       | to the o                  | closest hard        | lware supp       | ported val | ue      |            |
|                                                                                                    |               | CPU                     | Queue Policer          | Statist       | ics                       |                     |                  |            |         |            |
| Poli<br>Ir                                                                                                    | icer<br>ndex  | Policer Accept<br>Bytes | Policer Acce<br>Frames | ept Pol<br>By | icer Dro<br>tes           | p Policer<br>Frames | ===<br>Drop<br>; |            |         |            |
| 0                                                                                                    |               | 0                       | 0                      | 0             |                           | 0                   | -                |            |         |            |
| 2                                                                                                    |               | 0                       | 0                      | 0             |                           | 0                   | 1, 10 4          |            |         |            |
| <out< td=""><td>tput om</td><td>nitted&gt;</td><td></td><td></td><td></td><td></td><td></td><td></td><td></td><td></td></out<> | tput om       | nitted>                 |                        |               |                           |                     |                  |            |         |            |
| 20 3                                                                                                    | <br>3414950   | Second L<br>            | evel Policer S         | Statisti      | CS<br>========<br>2) no c | lrops               |                  |            |         |            |
| 21<br>Pol-                                                                                                    | icer Tr       | 76896                   | 596<br>Settings        | 0             |                           | 0                   |                  |            |         |            |
| leve<br>Plc                                                                                                    | el-2<br>Index | : level-1<br>: PlcIndex |                        | (def<br>ra    | ault)<br>te               | (set)<br>rate       |                  |            |         |            |

20 : 1 2 8 13000 13000 <-- Policer index (level 1) = 1 matches policer index (level 2) = 20

| 21 | : | 047 | 7 9 10 | 11 12 | 13 14 15 | 6000 | 6000 |   |
|----|---|-----|--------|-------|----------|------|------|---|
|    |   |     |        |       |          |      |      | _ |

|     |                   | Secor             | nd Level Poli | cer Config         |
|-----|-------------------|-------------------|---------------|--------------------|
| QId | level-1<br>PlcIdx | level-2<br>PlcIdx | Queue Name    | level-2<br>Enabled |
| 0   | 11                | 21                | DOT1X Auth    | Yes                |

1 1 20 L2 Control Yes

| 2 14 21 Forus traffic | Yes |
|-----------------------|-----|
|-----------------------|-----|

<output omitted>

No se espera que sobrecargue la cola de control L2. La captura de paquetes del plano de control es necesaria cuando se observa lo contrario.

Captura de paquetes de CPU FED

Si se ha asegurado de que los paquetes LACP se recibieron en el nivel de interfaz, las tramas LACP confirmadas por EPC y ELAM/PSV se dirigieron a la CPU sin caídas observadas en el nivel CoPP, luego utilice la herramienta de captura de paquetes FED CPU.

La captura de paquetes de CPU FED le indica por qué un paquete fue impulsado desde el hardware a la CPU, también le indica a qué cola de CPU fue enviado el paquete. La captura de paquetes de CPU FED también puede capturar paquetes generados por la CPU inyectada en el hardware.

<#root>

debug platform software fed sw active punt packet-capture set-filter <filter>

debug platform software fed switch active punt packet-capture start

debug platform software fed switch active punt packet-capture stop

show platform software fed switch active punt packet-capture status

show platform software fed switch active punt packet-capture brief

debug platform software fed sw active inject packet-capture set-filter <filter>

debug platform software fed switch active inject packet-capture start

debug platform software fed switch active inject packet-capture stop

show platform software fed switch active inject packet-capture status

show platform software fed switch active inject packet-capture brief

Punt

Defina la captura de paquetes para filtrar sólo paquetes LACP.

<#root>

switch#

debug platform software fed sw active punt packet-capture set-filter "eth.dst==0180.c200.0002"

Filter setup successful. Captured packets will be cleared

Inicie la captura.

<#root>

switch#

debug platform software fed sw active punt packet-capture start

Punt packet capturing started.

Pare después de (al menos) 30 segundos si no utiliza el temporizador rápido de velocidad LACP.

<#root>

switch#

debug platform software fed switch active punt packet-capture stop

Punt packet capturing stopped.

Captured 11 packet(s)

Verifique el estado de la captura de paquetes de CPU FED.

<#root>

switch#

show platform software fed switch active punt packet-capture status

Punt packet capturing: disabled. Buffer wrapping: disabled

Total captured so far: 11 packets.

```
Capture capacity : 4096 packets
```

Capture filter : "eth.dst==0180.c200.0002"

Analice la salida de captura de paquetes de CPU de FED.

<#root>

switch#

show platform software fed switch active punt packet-capture brief

Punt packet capturing: disabled. Buffer wrapping: disabled

Total captured so far: 11 packets

. Capture capacity : 4096 packets

Capture filter : "eth.dst==0180.c200.0002"

----- Punt Packet Number: 1, Timestamp: 2023/03/31 00:27:54.141 ----- interface :

physical: GigabitEthernet1/0/2[if-id: 0x000000a]

, pal: GigabitEthernet1/0/2 [if-id: 0x000000a]

<-- interface that punted the frame

metadata :

cause: 96 [Layer2 control protocols],

sub-cause: 0,

q-no: 1

, linktype: MCP\_LINK\_TYPE\_LAYER2 [10]

<-- LACP frame was punted due to L2 ctrl protocol to queue 1 (L2 control)</pre>

ether hdr :

dest mac: 0180.c200.0002, src mac: f04a.0205.d602 <-- source and destination MAC addresses

```
ether hdr : ethertype: 0x8809
----- Punt Packet Number: 2, Timestamp: 2023/03/31 00:27:58.436 -----
interface :
```

physical: GigabitEthernet1/0/4[if-id: 0x000000c]

```
, pal: GigabitEthernet1/0/4 [if-id: 0x000000c]
metadata :
```

```
cause: 96 [Layer2 control protocols]
```

, sub-cause: 0,

q-no: 1

```
, linktype: MCP_LINK_TYPE_LAYER2 [10]
ether hdr : dest mac: 0180.c200.0002,
```

src mac: f04a.0205.d604

ether hdr : ethertype: 0x8809

----- Punt Packet Number: 3, Timestamp: 2023/03/31 00:28:00.758 ----- interface :

```
physical: GigabitEthernet1/0/1[if-id: 0x00000009]
```

```
, pal: GigabitEthernet1/0/1 [if-id: 0x00000009]
metadata :
```

cause: 96 [Layer2 control protocols]

, sub-cause: 0,

q-no: 1

, linktype: MCP\_LINK\_TYPE\_LAYER2 [10] ether hdr : dest mac: 0180.c200.0002,

src mac: f04a.0205.d601

ether hdr : ethertype: 0x8809

```
----- Punt Packet Number: 4, Timestamp: 2023/03/31 00:28:11.888 ----- interface :
```

physical: GigabitEthernet1/0/3[if-id: 0x000000b]

, pal: GigabitEthernet1/0/3 [if-id: 0x000000b]
metadata :

cause: 96 [Layer2 control protocols]

, sub-cause: 0,

q-no: 1

, linktype: MCP\_LINK\_TYPE\_LAYER2 [10] ether hdr : dest mac: 0180.c200.0002,

src mac: f04a.0205.d603

ether hdr : ethertype: 0x8809

Inyectar

Defina la captura de paquetes para filtrar sólo paquetes LACP.

<#root>

switch#

debug platform software fed sw active inject packet-capture set-filter "eth.dst==0180.c200.0002"

Filter setup successful. Captured packets will be cleared

Inicie la captura.

<#root>

switch#

debug platform software fed sw active inject packet-capture start

Punt packet capturing started.

Pare después de (al menos) 30 segundos si no utiliza el temporizador rápido de velocidad LACP.

<#root>

switch#

debug platform software fed switch active inject packet-capture stop

Inject packet capturing stopped.

Captured 12 packet(s)

Verifique el estado de la captura de paquetes de CPU FED.

<#root>

switch#

show platform software fed sw active inject packet-capture status

Inject packet capturing: disabled. Buffer wrapping: disabled

Total captured so far: 12 packets.

Capture capacity : 4096 packets

Capture filter : "eth.dst==0180.c200.0002"

Analice la salida de captura de paquetes de CPU de FED.

<#root>

switch#

show platform software fed sw active inject packet-capture brief

Inject packet capturing: disabled. Buffer wrapping: disabled

Total captured so far: 12

packets. Capture capacity : 4096 packets

Capture filter : "eth.dst==0180.c200.0002"

----- Inject Packet Number: 1, Timestamp: 2023/03/31 19:59:26.507 ----- interface :

pal: GigabitEthernet1/0/2 [if-id: 0x0000000a] <-- interface that LACP frame is destined to

metadata :

cause: 1 [L2 control/legacy]

, sub-cause: 0,

q-no: 7

, linktype: MCP\_LINK\_TYPE\_LAYER2 [10]

<-- cause L2 ctrl, queue=7 (high priority)

ether hdr :

dest mac: 0180.c200.0002, src mac: f04a.0206.1902 <-- source and destination MAC addresses

ether hdr : ethertype: 0x8809

----- Inject Packet Number: 2, Timestamp: 2023/03/31 19:59:28.538 ------ interface :

pal: GigabitEthernet1/0/3 [if-id: 0x000000b]

cause: 1 [L2 control/legacy]

, sub-cause: 0,

q-no: 7

, linktype: MCP\_LINK\_TYPE\_LAYER2 [10]
 ether hdr :

dest mac: 0180.c200.0002, src mac: f04a.0206.1903

ether hdr : ethertype: 0x8809

----- Inject Packet Number: 3, Timestamp: 2023/03/31 19:59:30.050 ----- interface :

pal: GigabitEthernet1/0/1 [if-id: 0x00000009]

metadata :

cause: 1 [L2 control/legacy]

, sub-cause: 0,

, linktype: MCP\_LINK\_TYPE\_LAYER2 [10]
 ether hdr :

dest mac: 0180.c200.0002, src mac: f04a.0206.1901

ether hdr : ethertype: 0x8809

----- Inject Packet Number: 4, Timestamp: 2023/03/31 19:59:33.467 ----- interface : pal:

GigabitEthernet1/0/4 [if-id: 0x000000c]

metadata :

cause: 1 [L2 control/legacy]

, sub-cause: 0,

q-no: 7

```
, linktype: MCP_LINK_TYPE_LAYER2 [10]
  ether hdr :
```

dest mac: 0180.c200.0002, src mac: f04a.0206.1904

ether hdr : ethertype: 0x8809

#### Información Relacionada

- <u>Números IEEE 802</u>
- IEEE Protocolo de control de agregación de enlaces
- <u>Guía de Configuración de Capa 2, Cisco IOS XE Amsterdam 17.3.x (Catalyst 9200 Switches) Capítulo: Configuración de EtherChannels</u>
- <u>Guía de Configuración de Capa 2, Cisco IOS XE Cupertino 17.7.x (Switches Catalyst 9300) Capítulo: Configuración de</u> <u>EtherChannels</u>
- <u>Guía de Configuración de Capa 2, Cisco IOS XE Amsterdam 17.3.x (Catalyst 9400 Switches) Capítulo: Configuración de EtherChannels</u>
- <u>Guía de Configuración de Capa 2, Cisco IOS XE Cupertino 17.9.x (Switches Catalyst 9500) Capítulo: Configuración de</u> <u>EtherChannels</u>
- <u>Guía de Configuración de Capa 2, Cisco IOS XE Cupertino 17.9.x (Switches Catalyst 9600) Capítulo: Configuración de EtherChannels</u>
- Capítulo: Comandos de interfaz y hardware show platform hardware fed switch forward interface
- Configuración de la captura de paquetes de CPU FED en switches Catalyst 9000
- Soporte Técnico y Documentación Cisco Systems

## Acerca de esta traducción

Cisco ha traducido este documento combinando la traducción automática y los recursos humanos a fin de ofrecer a nuestros usuarios en todo el mundo contenido en su propio idioma.

Tenga en cuenta que incluso la mejor traducción automática podría no ser tan precisa como la proporcionada por un traductor profesional.

Cisco Systems, Inc. no asume ninguna responsabilidad por la precisión de estas traducciones y recomienda remitirse siempre al documento original escrito en inglés (insertar vínculo URL).